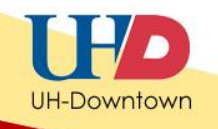

## Adding Member Criteria to Blackboard Tests

Setting membership criteria for a test in Blackboard allows the instructor to release a test to a student or a group of students using the Adaptive Release Tool.

Commonly, adaptive release is used to provide makeup exams for students who were not able to complete the exam during the given time frame or for students who require extra time to take an exam.

## **Adding Member Criteria**

Let's complete an example. In this example we will add **Member Criteria** to a test and we will allow Demo User to view the test:

1. Ensure that the Edit Mode is switched to **ON**, and then locate the test in which you would like to add release criteria.

| E           | My Blackboard                           | My Courses | Community          | Content Collection | Services |                                         |           |                  |
|-------------|-----------------------------------------|------------|--------------------|--------------------|----------|-----------------------------------------|-----------|------------------|
|             |                                         | Tests      |                    |                    |          |                                         | Edit Mode | Edit Mode is: ON |
|             | • • •                                   | ¢ 1+       | Success: Test 3 Op | otions Edited.     |          |                                         |           | ×                |
| 1           | ♦ Home Page Content                     | *          | Tests              | 5 🗵                |          |                                         |           |                  |
| ţ           | Information                             | 2          | Build Content      | ℅ Create Assessm   | er 🗧 Ac  | dd Interactive Tool ⊗ Assign Textbook ⊗ |           | î↓.              |
| 1<br>1<br>1 | Discussions<br>Tools<br>Tests           | ×<br>×     |                    | est 1 🛛            |          |                                         |           |                  |
|             | COURSE MANAG                            | EMENT      |                    | est 2 🚿            |          |                                         |           | •                |
|             | ★ Control Panel<br>★ Content Collection | *          | 1                  | est 3 🚿            |          |                                         |           |                  |

2. Click the Action Link for the selected test and then click Adaptive Release.

|          | ction Link                                    |   |  |
|----------|-----------------------------------------------|---|--|
| 1 Test 1 |                                               | x |  |
|          | the Test<br>the Test Options<br>ptive Release |   |  |

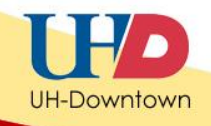

- 3. You will be taken to the Adaptive Release Page.
- 4. From the Adaptive Release Page, scroll down to section 2-Membership.
- 5. Click Browse.

| 2. | Membership                             |                                                                               |
|----|----------------------------------------|-------------------------------------------------------------------------------|
|    | This content item is visible to all us | ers until a Membership criterion is created. Users my st be specified in th   |
|    | Username                               | Browse                                                                        |
|    |                                        | Enter one or more Username values or click Browse to Sarch. Separate multiple |

6. To see the **Roster List**, click **Go**.

| Course Membership                                                                |               |
|----------------------------------------------------------------------------------|---------------|
| Field Username 💌 String Contains 💌 Term Go                                       |               |
| No users found for the current Search.<br>Enter the Search Criteria on the left. |               |
|                                                                                  | Cancel Submit |
|                                                                                  |               |
|                                                                                  |               |

 A list of students' names will appear. Select the member(s) who is/are able to take this test by clicking the checkbox next to their name(s). In this example we will select Demo User. Then click Submit.

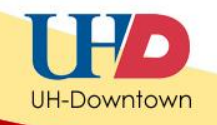

Submit

Cancel

## Note: When adding membership release criteria to other tests, you may also want to add Demo User to ensure the exam is visible in *Student View*.

|        | Course Mer             | nbership          |                           |                         |
|--------|------------------------|-------------------|---------------------------|-------------------------|
|        | Field Username 💌 Strin | g Contains 💌 Term | Go                        |                         |
| $\leq$ | First Name             | Last Name         | Username                  | Role                    |
|        | Demo                   | User              | bb_demo_x                 | Student                 |
|        | Harvey                 | LoShon            | harveyloshon              | Student                 |
|        | Jennifer               | Smith             | smithj                    | Student                 |
|        | Rebecca                | Gunnels           | gunnelsr                  | Student                 |
|        | Deborah                | Carruthers        | carruthersd               | Student                 |
|        | Jason                  | Woodall           | woodallj                  | Student                 |
|        | LoShone                | Harvey            | harveyl                   | Student                 |
|        | Luis                   | Sanchez           | sanchezlu                 | Student                 |
|        |                        |                   | Displaying 1 to 8 of 8 if | tems Show A Edit Paging |

8. You will see the student name(s) in the **Username** box.

| 2.   | Membe                       | rship                                                                                                    |
|------|-----------------------------|----------------------------------------------------------------------------------------------------|
|      | This content it<br>Username | em is visible to all users until a Membership criterion is created. Users must be specific<br>bb_demo_x Browse<br>Enter one or more Username values or click Browse to Search. Separate |
| Once | e you are satis             | fied with your release criteria, click <b>Submit.</b>                                                                                                    |
| 5.   | Submit                      |                                                                                                    |

3

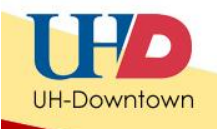

10. Your exam will display: "Enabled: Adaptive Release" next to the exam title once the criteria has been added successfully.

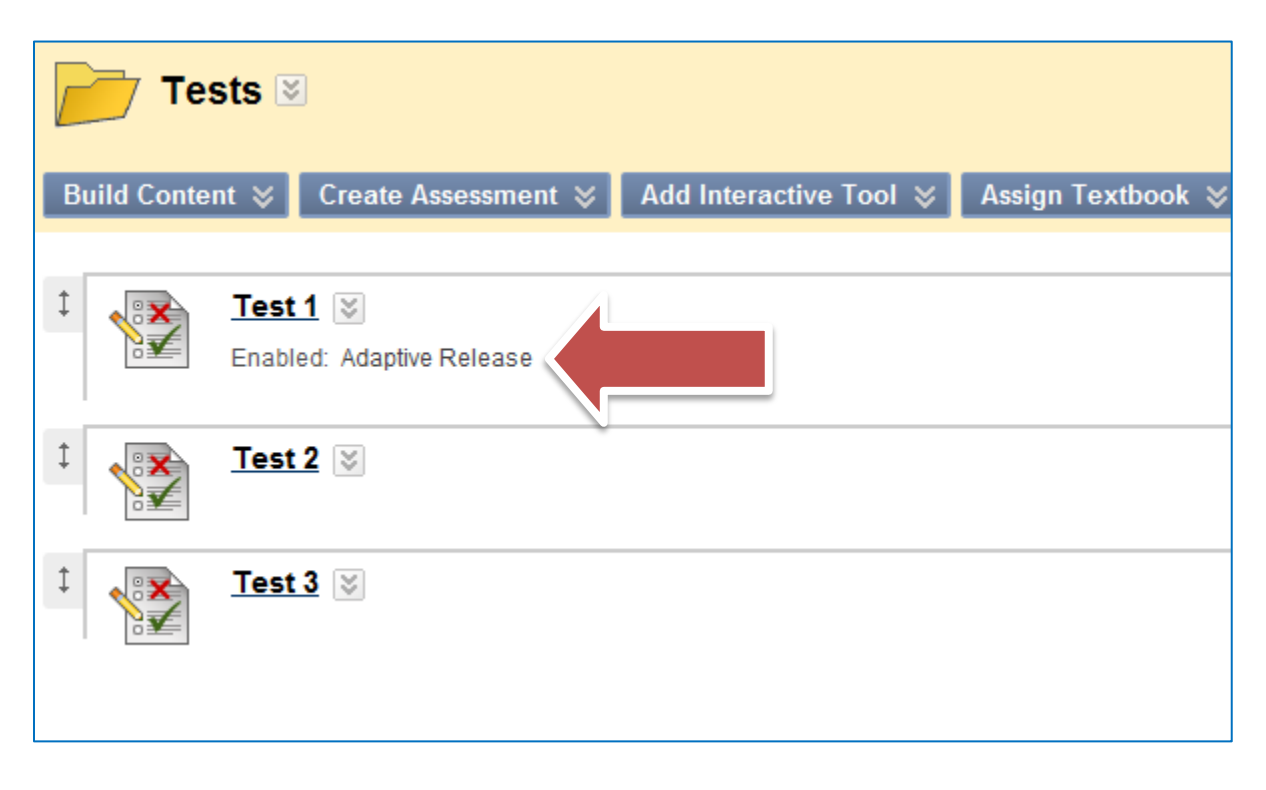

4